# Använda Windows 10 Lenovo Factory Recovery USB-nyckel

Med Lenovos USB-minne för Windows<sup>®</sup> 10-fabriksåterställning kan du återställa din Lenovo-dator till en fabriksinstallerad version av Windows 10 eller ersätta Windows 7 med Windows 10. Den innehåller följande objekt:

- Återställningsprogram och fabriksinstallerade program och drivrutiner
- Installationsfiler för operativsystemet Windows 10
- Kompletterande material, till exempel programuppdateringar
- Följ alltid dessa säkerhetsanvisningar innan du påbörjar återställningsprocessen:
- Under återställningsprocessen raderas alla filer på hårddisken och alla inställningar. Undvik dataförlust genom att säkerhetskopiera det du vill behålla.
- Vi rekommenderar att du skapar återställningsmedier för Windows 7 ifall du vill gå tillbaka till att använda Windows 7 vid ett senare tillfälle. Anvisningar om hur du skapar återställningsmedier finns i den elektroniska användarhandboken för datorn på: http://www.lenovo.com/support.
- En del datormodeller har inte stöd för att skapa återställningsmedia för Windows 7. Om du har en sådan modell kan du beställa återställningsskivor för Windows 7 från Lenovo Customer Support Center. Telefonnumret till Lenovo Customer Support Center i ditt land eller i din region finns på http://www.lenovo.com/support/phone.
- Du kan endast installera och använda en version av Windows operativsystem i taget (Windows 7 eller Windows 10).

# Innan återställningsprocessen utförs

Innan du påbörjar återställningsprocessen ska du göra följande:

#### Bärbara ThinkPad®-datorer:

 Starta om datorn och håll volymhöjningsknappen nedtryckt direkt tills programmet ThinkPad Tablet Setup öppnas.

#### Anmärkningar:

- För ThinkPad X1 Tablet (maskintyperna 20GG och 20GH) trycker du på Tryck på Retur eller tryck här och trycker på F1 för att öppna programmet ThinkPad Tablet Setup.
- Metoden för att öppna programmet ThinkPad Tablet Setup kan variera beroende på datormodellen. Mer information finns i den elektroniska *användarhandboken* för datorn på http://www.lenovo.com/support.
- 2. På huvudmenyn i programmet ThinkPad Tablet Setup väljer du **Restart**.
- 3. På skärmen Restart väljer du Load Setup

- Defaults. I dialogrutan som öppnas väljer du Yes.
- I det nedre högra hörnet på skärmen Restart väljer du Home för att återgå till huvudmenyn.
- 5. Fortsätt med "Utföra en
  - återställningsprocess".

#### För andra typer av Lenovo-datorer:

- Tryck ned och släpp upp F1-tangenten upprepade gånger medan du startar datorn. När du hör flera ljudsignaler eller ser en skärmbild med logotypen, släpper du F1-tangenten. Programmet Setup öppnas.
- På huvudmenyn i programmet Setup väljer du Exit eller Restart och kontrollerar att OS Optimized Defaults är inställt på Enabled.
- Tryck på F9 för att läsa in standardinställningarna och välj Yes när du uppmanas att göra det. Tryck sedan på Enter.
- Tryck på F10 för att spara ändringarna och avsluta programmet.

 Fortsätt med "Utföra en återställningsprocess".

## Utföra en återställning

### Anmärkningar:

- Datorn måste ha en tillgänglig USB-port (Universal Serial Bus) för anslutning av USB-nyckeln från Lenovo för fabriksåterställning av Windows 10.
- Under återställningsprocessen raderas alla filer på hårddisken och alla inställningar. Undvik dataförlust genom att säkerhetskopiera det du vill behålla.
- Se till att datorn är ansluten med nätadaptern under återställningsprocessen.
- När återställningen är slutförd kan du behöva installera om vissa drivrutiner. Vi rekommenderar att du använder funktionen System Update som finns i programmet Lenovo Companion. Information om hur du får åtkomst till Lenovo Companion finns i den elektroniska versionen av användarhandboken för din dator på http://www.lenovo.com/support.

Om du vill utföra återställningsprocessen gör du följande:

#### Bärbara ThinkPad-datorer:

- Ställ in USB-nyckeln som första startenhet genom att göra följande:
  - a. Starta om datorn och håll volymhöjningsknappen nedtryckt direkt tills programmet ThinkPad Tablet Setup öppnas.

**Obs!** Metoden för att öppna programmet ThinkPad Tablet Setup kan variera beroende på datormodellen. Mer information finns i den elektroniska *användarhandboken* för datorn på http://www.lenovo.com/support.

- b. På huvudmenyn i programmet ThinkPad Tablet Setup väljer du Startup.
- c. På skärmen Startup väljer du Boot.
  Dra USB HDD till den översta positionen för att ange den som första startenhet.
- 2. Sätt i en USB-adapter i en tillgänglig

For Barcode Position Only

USB-port på datorn och anslut USBminnet till USB-adaptern.

- 3. I det nedre vänstra hörnet på skärmen Startup väljer du **Restart**.
- 4. På skärmen Restart väljer du **Exit Saving** Changes.
- I dialogrutan som öppnas väljer du Yes. Datorn startar om och återställningsprogrammet öppnas.
- 6. Välj språk och tryck på Nästa.
- 7. Läs licensavtalet, välj **Jag godkänner** villkoren och tryck sedan på Nästa.

**Obs!** Du måste godkänna dessa villkor för att kunna fortsätta med återställningsprocessen.

- 8. Välj **Ja** i dialogrutan som visas för att fortsätta med återställningsprocessen.
- När återställningsprocessen har slutförts blir du ombedd att ta bort USB-minnet och starta om datorn. Ta bort USB-minnet och välj Ja för att starta om datorn.

**Obs!** Resten av återställningen är helt automatisk och du behöver inte göra något själv. Datorn startas om och öppnar skrivbordet i Microsoft<sup>®</sup> Windows flera gånger och det är möjligt att det ibland inte verkar hända något alls på skärmen på flera minuter. Det är normalt.

- 10. När installationsskärmen för Windows visas följer du anvisningarna på skärmen och slutför Windows-installationen.
- 11. Om du vill återställa den ursprungliga startsekvensen efter återställningen öppnar du programmet ThinkPad Tablet Setup. Tryck på **Startup**, tryck sedan på **Boot** och välj den första startenheten. Spara sedan ändringen och avsluta.
- För andra typer av Lenovo-datorer:
- 1. Anslut USB-minnet till en ledig USB-port på datorn.
- 2. Tryck ned och släpp upp F12-tangenten upprepade gånger medan du startar

datorn. Startmenyn visas.

- Välj USB-minnet med hjälp av pilknapparna och tryck på Enter. Återställningsprogrammet öppnas.
- 4. Välj språk och klicka på Nästa.
- 5. Läs licensavtalet, välj **Jag godkänner** villkoren och klicka sedan på Nästa.

**Obs!** Du måste godkänna dessa villkor för att kunna fortsätta med återställningsprocessen.

- Om datorn har flera interna lagringsenheter kan du uppmanas att välja vilken intern lagringsenhet som du vill återställa operativsystemet på. Gör så här:
  - a. Följ anvisningarna på skärmen för att välja en intern lagringsenhet.

**Obs!** Se sedan till att du följer anvisningarna på skärmen noga. Annars kan det hända att återställningsprocessen inte kan genomföras.

- b. I dialogrutan som visas klickar du på Ja om du vill formatera alla interna lagringsenheter, eller så klickar du på Nej om du endast vill formatera systemenheten.
- 7. Klicka på **Ja** i dialogrutan som visas för att fortsätta med återställningsprocessen.
- När återställningsprocessen har slutförts blir du ombedd att ta bort USB-minnet och starta om datorn. Ta bort USB-minnet och klicka på Ja för att starta om datorn.

**Obs!** Resten av återställningen är helt automatisk och du behöver inte göra något själv. Datorn startas om och öppnar skrivbordet i Microsoft Windows flera gånger och det kan hända att det ibland inte verkar hända något alls på skärmen på flera minuter. Det är normalt.

9. När installationsskärmen för Windows visas följer du anvisningarna på skärmen och slutför Windows-installationen.

#### Andra utgåvan (juli 2016) © Copyright Lenovo 2015, 2016.

INFORMATION OM BEGRÄNSADE RÄTTIGHETER: Om data eller programvara levereras under ett GSA-avtal (General Services Administration) omfattas användning, reproduktion och spridning av begränsningar enligt avtal nr. GS-35F-05925.

Lenovo, Lenovo-logotypen och ThinkPad är varumärken som tillhör Lenovo i USA och/eller andra länder. Microsoft och Windows är varumärken som tillhör Microsoft-koncernen. Andra namn på företag, produkter och tjänster kan vara varumärken eller näringskännetecken som tillhör andra. Slutanvändare får inte låna ut, hyra ut, leasa ut eller på annat sätt till annan användare överföra media som tillhandahållits i återställningssyfte, annat än på sätt som medges i återställningsproduktens licensvillkor.